## BRCN Email on cell phones

These instructions are for Apple and Android phones. Wording may differ between the two.

- 1. Go to your settings on your phone.
- 2. Find and go to your Password/Accounts tab.
- 3. Choose Add Account
- 4. Choose Exchange from the list.
- 5. Type in your BRCN email address, hit sign in.
- 6. Type in your BRCN email password.
- 7. The auto fill is not correct on the page that pops up.
- 8. iphones Domain is ADBRCN username is your BRCN login ie.Smitha1234. Androids Domain\Username is ADBRCN\(your BRCN account username)ie. ADBRCN\Smitha1234
- 9. Server is webmail.brcn.edu
- 10. Androids only Review permissions
- 11. Activate/Save